# Inhoud

|                                                         | blad     | lz. |
|---------------------------------------------------------|----------|-----|
| 1. Werking E-commerce                                   | 2        |     |
| 1.1. Inloggen                                           | 4        | 2   |
| 1.2. Ingave van leveringsdatum en ev. bestelreferentie  | 2        | 2   |
| 1.3. Artikel zoeken                                     | 3        | 3   |
| 1.4. Artikel toevoegen in uw lopende bestelling         |          | 3   |
| 1.5. Uw lopende bestelling                              | 4        | 4   |
| 1.6. Uw lopende bestelling plaatsen                     | 4        | 4   |
| 1.7. Order is verwerkt                                  | 1        | 5   |
| 1.8. Order historiek                                    | 1        | 5   |
| 2. Account aanmaken                                     | 6        |     |
| 2.1. Aanvraag verificatiecode                           | ť        | 6   |
| 2.2. Aanmaak van een account                            | ;        | 7   |
| 3. Detail informatie omtrent weergave van artikellijnen | 8        |     |
| 3.1. artikellijnen in het geel                          | ξ        | 8   |
| 3.2. Artikelen zonder 🛛 🔽 knop                          | ξ        | 8   |
| 3.3. artikellijnen in het donkergrijs                   | ٤        | 8   |
| 4. Top Menu knoppen                                     | 8        |     |
| 5. Bepalingen en voorwaarden van E-commerce             | 9        |     |
| 5.1. Duurtijd van een sessie.                           | <u>(</u> | 9   |
| 5.2. De E-commerce is online en realtime                | 0        | 9   |
| 5.3. Belangrijke voorwaarden                            | <u>c</u> | 9   |
| 6. Paswoord vergeten                                    | 10       |     |

#### **1. Werking Ecommerce**

#### 1.1. Inloggen

Ga naar E-commerce en geef je email en paswoord in

| Gelieve in te loggen met uw e-mail adres en wachtwoord.<br>Nog geen account? <b>Klik hier</b> |       |
|-----------------------------------------------------------------------------------------------|-------|
| E-mail                                                                                        |       |
|                                                                                               |       |
| Wachtwoord                                                                                    |       |
|                                                                                               |       |
|                                                                                               | Login |
| Wachtwoord vergeten? Klik hier                                                                |       |

**Geen account?** Ga naar punt 2. Account aanmaken bladz. 6 **Paswoord vergeten?** Ga naar punt 6. Paswoord vergeten bladz. 10

## **1.2.** Ingave van leveringsdatum en ev. bestelreferentie

| er i           | inforr                   | natie   | 2       |            |               |               |                    | 0                 | order historiek |        |           |
|----------------|--------------------------|---------|---------|------------|---------------|---------------|--------------------|-------------------|-----------------|--------|-----------|
| ve<br>rdat     | de leve<br>tum           | erdatu  | m en u  | w orde     | er refei      | rentie in i   | n                  |                   |                 |        |           |
|                |                          | N       | 1ay 201 | L <b>4</b> |               | /             | klik rec<br>volgen | chts vo<br>Ide ma | or<br>and       |        |           |
| un             | Mon                      | Tue     | Wed     | Thu        | Fri           | Sat           |                    |                   |                 |        |           |
| Ļ              | 28                       | 29      | 30      | 01         | 02            | 03            |                    |                   |                 |        |           |
| 4              | 05                       | 06      | 07      | 08         | <del>09</del> | <del>10</del> |                    |                   | De keeskild     |        | l         |
| 11             | 12                       | 13      | 14      | 15         | <del>16</del> | 17            |                    |                   |                 | oare I | everingsd |
| 8              | <del>19</del>            | 20      | 21      | 22         | 23            | 24            |                    |                   | aktief          | Senue  | - Sweken  |
| 5              | 26                       | 27      | 28      | 29         | 30            | 31            |                    |                   |                 |        | 1         |
| er re<br>rrije | <b>ferenti</b><br>ingave | e<br>2) |         |            |               |               |                    |                   |                 |        |           |

#### 1.3. Artikel zoeken

1.3.1. Artikel zoeken via "search"

| bieslook | ALLE AARDAPPEL GROENTEN FRUIT 4e GAM GROENTEN 4eGAM FRUIT | 5e GAMMA DIEPVRIES | DROOG-ZUIVEL Last weekorders |
|----------|-----------------------------------------------------------|--------------------|------------------------------|
| Artikel  | Omschrijving                                              | Unit               | Leadtime                     |
| 31250000 | DV BIESLOOK 250g                                          | STUK               |                              |
| 41500000 | GG BIESLOOK GEHAKT SCHAAL250G                             | STUK               | Bestellen voor 15:00         |
| 18125000 | KRUIDEN BIESLOOK 50GR                                     | STUK               |                              |
| 19105000 | KRUIDEN BIESLOOK BLOEM SCHAAL                             | STUK               |                              |
| 18130000 | KRUIDEN BIESLOOK CHINESE SCH 75G                          | STUK               |                              |
| 18125011 | KRUIDEN BIESLOOK POT                                      | STUK               |                              |

TIP: het zoeken gebeurt in de actieve topmenu. Voor een breed zoekresultaat activeer menu ALLE

#### 1.3.2. artikel zoeken via hoofdgroep

| Zoeken   | ALLE AARDAPPEL GROENTEN FRUIT 4e GAM GROENTEN 4eGAM FRUIT 5e GAMMA | DIEPVRIES DROOG-ZUIVEL Last weekorders |
|----------|--------------------------------------------------------------------|----------------------------------------|
|          |                                                                    |                                        |
| Artikol  | Omschriiving                                                       | Linit Leadtime                         |
| Artiket  | onsempting                                                         | Onic Leadenie                          |
| 28010000 | AARDBEIEN BOS SCHAAL                                               | STUK                                   |
| 28001500 | AARDBEIEN SPAANS 500G                                              | STUK                                   |
| 22000000 | ANANAS SWEET STUK                                                  | STUK                                   |
| 22000100 | ANANAS SWEET STUK EXTRA GOLD                                       | STUK                                   |
| 26000000 | APPEL BOSKOOP 12KG                                                 | К                                      |
| 26001000 | APPEL BOSKOOP 1X5ST                                                | STUK                                   |
| 26025000 | APPEL COX 50+ 12kg                                                 | К                                      |

TIP: voor een verfijnd zoekresultaat, activeer de artikelhoofdgroep via Menu knop

## 1.4. Artikel toevoegen in uw lopende bestelling

- 1.4.1. klik op 💽 op de artikellijn
- 1.4.2. Geef aantal in pop-up venster en klik op OK of gebruik "enter"

|                                    | ŝ                                |                             | Ullio | 8940 |
|------------------------------------|----------------------------------|-----------------------------|-------|------|
|                                    | KRUIDEN BIESLOOK CHINESE SCH 756 | 1000                        |       |      |
|                                    | Aantal OiC                       | Home                        |       |      |
|                                    | Annuteren                        |                             |       |      |
| biestook (Annierry, Anomatin, Paul |                                  | CROOS-CAVES- Last senanting |       |      |
|                                    |                                  |                             |       |      |

#### 1.5. Uw lopende bestelling

| a            | aantal aa | anpassen                            |                |                   |           |                         |
|--------------|-----------|-------------------------------------|----------------|-------------------|-----------|-------------------------|
|              | 0         | PERZIX GEEL #4,5KG                  | к              | + 1               | Artiket   | Omschrijvin             |
|              | 0         | T0H664T 60+_685                     |                | 1                 | 51330000  | AARD AVIK<br>SAL RISSOL |
|              | 0         | SLAXROP                             | STUK -         | 12                | \$1250000 | AARD AVIK               |
| lijn deleten | 0         | AARD WIKO FRIET 7/7                 | × .            |                   | 51751000  | AARD AVIK               |
|              | 0         | KRUIDEN INESLOOK<br>DRIVESE SCH 756 | STUK           | • E               | 51320000  | AARD AVIK<br>6X2KG      |
|              |           |                                     | Order referent | ie (vrije ingave) | 51013001  | AARD AVIK               |
|              |           |                                     | Leverdatu      | m : 20 May 2014   | 51100000  | AARD AVIK               |
|              |           |                                     | Besto          | tting plaatsen    | \$1012000 | and and a state         |

#### 1.6. Uw lopende bestelling plaatsen

stap 1: klik op "bestelling plaatsen"

- stap 2 : U krijgt een overzicht van uw bestelling
  - 1. U kan de hoeveelheden wijzigen en/of lijnen wissen
  - 2. change order = terugkeren naar catalogus om bv nog een artikel toe te voegen
  - 3. bestelling annuleren = alle lijnen worden gewist
  - 4. Bestelling plaatsen = uw bestelling wordt dan in realtime en online verwerkt,

| Chan                                          | ige order                                                        |                                                               |                      |                     |
|-----------------------------------------------|------------------------------------------------------------------|---------------------------------------------------------------|----------------------|---------------------|
|                                               | Artikel                                                          | Omschrijving                                                  | Unit Leadtime        | Hoeveelheid         |
| 8                                             | 27300000                                                         | PERZIK GEEL ±4.5KG                                            | К                    | 1                   |
| 8                                             | 12100000                                                         | TOMAAT 60+_6KG                                                | К                    | 2                   |
| Θ                                             | 14050000                                                         | SLA KROP                                                      | STUK                 | 12                  |
| 8                                             | 51251000                                                         | AARD AVIKO FRIET 7/7 2X5KG                                    | К                    | 2                   |
| 8                                             | 18130000                                                         | KRUIDEN BIESLOOK CHINESE SCH 75G                              | STUK                 | 1                   |
| Over<br>Order re<br>Opmerk<br>Leverda<br>Datu | zicht<br>eferentie (vri<br>king ver<br>atum 20 Ma<br>m aanpassen | je ingave)<br>opmerkingen:<br>nen op order en<br>voerdokument | Bestelling annuleren | Bestelling plaatsen |

- -> U kan uw bestelreferentie nog wijzigern
- -> U kan de leveringsdatum wijzigen Opgelet: niet naar een vroegere datum
- -> U kan een opmerking of bijkomende informatie geven

Deze tekst verschijnt op de orderbevestiging en op het vervoerdokument

### 1.7. Order is verwerkt

Na de verwerking van uw bestelling kan U

hetzij naar orderhistoriek hetzij naar nieuwe bestelling

hetzij uitloggen

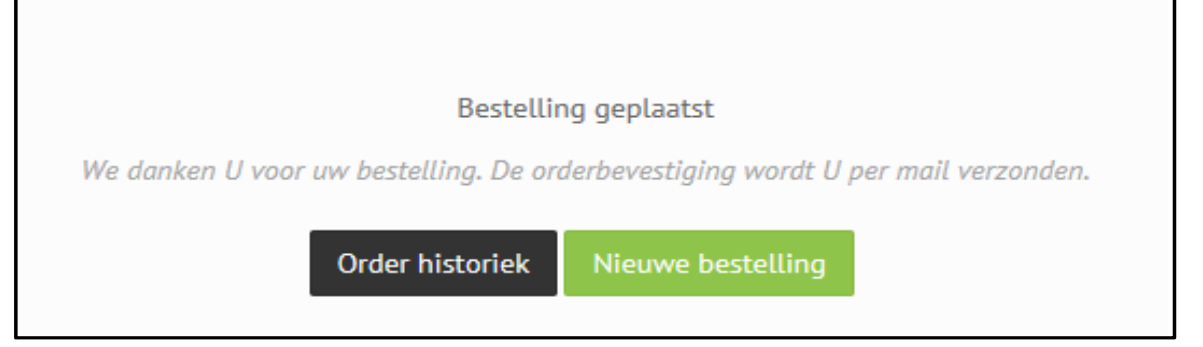

#### 1.8. Order historiek

Orderhistoriek geeft U overzicht van al uw orders van de laatste 14dagen en alle nog te leveren order(s).

| Order Historie | ak .          |            |        | Status :                                 |
|----------------|---------------|------------|--------|------------------------------------------|
|                |               |            |        | <b>NEW,ACCP,PLA</b> N:<br>Openstaande en |
| Order nr.      | Uw referentie | Leverdatum | Status | te leveren orders                        |
| 140508058      |               | 2014-05-22 | ACCP   | BUSY.PRIN:                               |
| 140508059      |               | 2014-05-21 | ACCP   | in uitvoering                            |
| 140508057      |               | 2014-05-21 | ACCP   | en/of geleverde                          |
| 140508045      |               | 2014-05-19 | PRIN   | orders                                   |
| 140508046      |               | 2014-05-19 | BUSY   |                                          |
| 140507849      |               | 2014-05-17 | PRIN   | in fakturatie of                         |
| 140507595      |               | 2014-05-17 | BUSY   | gefaktureerd                             |
| 140507307      |               | 2014-05-16 | PRIN   | Beruktureeru                             |
| 140506843      |               | 2014-05-16 | BUSY   |                                          |
| 140506623      |               | 2014-05-15 | INVC   |                                          |
| 140506202      |               | 2014-05-15 | INVC   |                                          |
| 140505842      |               | 2014-05-14 | INVC   |                                          |
| 140505539      |               | 2014-05-14 | INVC   |                                          |

klik op een lijn om de artikellijnen van het order te zien

| Order Det | all (1405001 |                                  | Veleccedeid    | 4      |
|-----------|--------------|----------------------------------|----------------|--------|
| Orderlijn | Code         | Omschrijving                     | Verkoopeenheid | Aantal |
| 10        | 27300000     | PERZIK GEEL ±4.5KG               | КК             | 1      |
| 20        | 12100000     | TOMAAT 60+_6KG                   | КК             | 2      |
| 30        | 14050000     | SLA KROP                         | STUK           | 12     |
| 40        | 51251000     | AARD AVIKO FRIET 7/7 2X5KG       | КК             | 2      |
| 50        | 18130000     | KRUIDEN BIESLOOK CHINESE SCH 75G | STUK           | 1      |

| Order nr. | Uw referentie  | Leverdatum | Status |
|-----------|----------------|------------|--------|
| 140500107 | (vrije ingave) | 2014-05-20 | ACCP   |
| 140500106 | test           | 2014-05-20 | ACCP   |

## 2. Account aanmaken

Voor het beveiligen van onze online E-commerce dient U te beschikken over zowel de klantcode bij vander Zijpen te hebben als een verificatiecode.

#### Vanuit de login pagina kan U naar de aanvraag pagina gaan

| Nog geen account? KUR Mer | Getieve in te loggen met uw e-mail adres en wachtwoord.<br>Nog geen account? Klik hier<br>E-mail<br>Wachtwoord |
|---------------------------|----------------------------------------------------------------------------------------------------|
|                           | Login<br>Wachtwoord vergeten? Klik hier                                                                        |

## De aanvraag pagina omvat:

knop voor Aanvraag van uw verificatiecode knop voor Aanmaak van uw account

| U heeft geen verificatie code?    | U heeft een verificatie code maar nog geen<br>account? |
|-----------------------------------|--------------------------------------------------------|
| Kuk nier om uw code aan te vragen | Klik hier voor het aanmaken van een account            |

#### 2.1. Aanvraag verificatiecode

| Verificatie code aanvragen                            |                |
|-------------------------------------------------------|----------------|
| Klantcode bij Vander Zijpen                           | Gebruikersnaam |
| VDZI001                                               | Jacques        |
| E-mail                                                |                |
| Jacques@vanderzijpen.com                              |                |
|                                                       | Verzenden      |
| Heeft u reeds een account? Klik hier om in te loggen. |                |
|                                                       |                |

## 2.2. Aanmaak van een account

| Account aanmaken                                                                                                    |                                          |  |  |
|----------------------------------------------------------------------------------------------------|------------------------------------------|--|--|
| Onze Ecommerce is een volledig nieuwe toepassing ten uwe diensten en laat U toe uw bestellingen uit te voeren wanneer het U het best past. |                                          |  |  |
| Met de ontvangen klant- en verificatie code kan U hier uw acc                                                                              | count aanmaken.                          |  |  |
| U ontvangt een mail van zodra Uw account geactiveerd is en l                                                                               | kan U gebruik maken van onze E-commerce. |  |  |
|                                                                                                    |                                          |  |  |
| Klantcode bij Vander Zijpen                                                                                                    | Verificatie code                         |  |  |
| VDZI001                                                                                                    | 1234rt                                   |  |  |
| Gebruikersnaam                                                                                                    | E-mail                                   |  |  |
| Jacques                                                                                                    | Jacques@vanderzijpen.com                 |  |  |
| Wachtwoord                                                                                                    | Bevestig wachtwoord                      |  |  |
| ••••                                                                                                    | ••••                                     |  |  |
| Gewenste taal                                                                                                    |                                          |  |  |
| Nederlands      O Frans      O Engels                                                                                                    |                                          |  |  |
|                                                                                                    | Verzenden                                |  |  |
| Heeft u reeds een account? Klik hier om in te loggen.                                                                                      |                                          |  |  |

## **Opgelet:**

Uw gebruikersnaam en emailadres dienen uniek te zijn

Tip:

- \* Gebruik je voornaam en naam als gebruikersnaam
- \* Indien melding reeds bestaand: voeg de bedrijfsnaam toe aan je gebruiksnaam

#### 3. Detail informatie omtrent weergave van artikellijnen

## 3.1. artikellijnen in het geel

- dit zijn de door U geselecteerde artikelen welke vervat zijn in uw specifiek assortiment

| 22000000 | ANANAS SWEET STUK             | STUK   |
|----------|-------------------------------|--------|
| 22000100 | ANADIAS SWEET STUK EXTRA GOLD | stuk 💽 |
| 26000000 | APPEL BOSKOOP 12KG            | к 💽    |
| 26001000 | APPEL BOSKOOP 1X5ST           | STUK   |

#### 3.2. Artikelen zonder 🗾 knop

- dit zijn de artikelen met een leadtime die op het <u>tijdstip van inloggen</u> en voor de ingegeven <u>leveringsdag</u> niet meer bestelbaar zijn

| 0012000  | AAAD ANKO STITE CURES (DOKO | К  | Conditions one 1 shapped, were<br>\$1,000 |
|----------|-----------------------------|----|-------------------------------------------|
| (Liuibea | And weed state one extern   | К. | Leading on Z deputy was<br>\$1.00         |

### 3.3. artikellijnen in het donkergrijs

- dit zijn artikelen die in de huidige lopende bestelling zijn toegevoegd

| \$1250000 | AARD AVIKO FRIET 10/10 2X58G          | × |  |
|-----------|---------------------------------------|---|--|
| 51251000  | AARD AVIKO FRIET 7/7 2X5KG            |   |  |
| \$1320000 | AARD AVIKO GRATIN DAUPHINOIS<br>6X2KG | 8 |  |

#### 4. Top Menu knoppen

| Z | oeken | ALLE | AARDAPPEL | GROENTEN | FRUIT | 4e GAM GROENTEN | 4eGAM FRUIT | 5e GAMMA | DIEPVRIES | DROOG-ZUIVEL | Last weekorders |
|---|-------|------|-----------|----------|-------|-----------------|-------------|----------|-----------|--------------|-----------------|
|   |       |      |           |          |       |                 |             |          |           |              |                 |

Opgelet: de zoekfunktie gebeurt in de artikelen van de actieve menu

| - ALLE            | geeft U alle beschikbare artikelen weer                                                                   |
|-------------------|----------------------------------------------------------------------------------------------------|
| - AARDAPPEL/      | geeft U alle beschikbare artikelen weer per artikelhoofdgroep                                             |
| - Last weekorders | geeft U alle artikelen welke U besteld heeft met leveringsdagen vanaf één week geleden tot in de toekomst |

Tip: Gebruik Last weekorders als een geheugen steun om niets te vergeten te bestellen

#### 5. Bepalingen en voorwaarden van E-commerce

#### 5.1. Duurtijd van een sessie.

Om technische redenen is een sessie maximaal 45 minuten aktief.

#### 5.2. De E-commerce is online en realtime

Hierdoor is:

- \* het artikelassortiment steeds up-to-date
- \* uw bestelling direct verwerkt

#### Opgelet:

Daar het opladen van uw assortiment online en in realtime gebeurt, kan het opladen tussen de 10 en 15 seconden duren in funktie van uw verbinding

#### 5.3. Belangrijke voorwaarden

#### 5.3.1. Wijzigen verwerkte orders

Eénmaal verwerkt is uw order definitief en kan U dit niet meer online wijzigen Mocht U alsnog een wijziging wensen gelieve dan dit zo snel mogelijk te mailen naar commercial@vanderzijpen.com

#### 5.3.2. Voorwaarden Franco-leveringen

Orders worden franco geleverd vanaf 75€ ex BTW en leeggoed. Voor kleinere orders zal een bijkomende logistieke kost worden toegevoegd.

## 6. Paswoord vergeten

| E-mail Wachtwoord Wachtwoord Vergeten? Klik hier | 6.1. Gebruik link op login pagina | Gelieve in te loggen met uw e-mail adres en wachtwoord. |
|--------------------------------------------------|-----------------------------------|---------------------------------------------------------|
| Wachtwoord                                       |                                   | E-mail                                                  |
| Login<br>Wachtwoord vergeten? Klik hier          |                                   | Wachtwoord                                              |
| Wachtwoord vergeten? Klik hier                   |                                   |                                                         |
| Wachtwoord Vergesen/ Kaik nier                   |                                   | Login                                                   |
|                                                  |                                   | wachtwoord vergeben/ kuk nier                           |

## 6.2. Vul het Email in van je account

| Wachtwoord vergeten? |           |
|----------------------|-----------|
| -mail                |           |
| jacques@hotmail.be   |           |
|                      | Verzenden |
|                      | Verzende  |

# 6.3. Gebruik de link van de ontvangen Email en reset je paswoord

| Vander Zijpen NV | Aanvraag wachtwoord                                                                                                    |
|------------------|----------------------------------------------------------------------------------------------------|
|                  | Aanvraag wachtwoord                                                                                                    |
|                  | Klik hier om uw wachtwoord opnieuw in te stellen http://www.vanderzijpen.eu/reset?email=<br>29af1a820225d47151676fe4e360f521f4816bbed26b5f4d3b0432 |